## Applying for a Non-Permitted job online

The first step to take is to create an account if you are not already registered with the City of Austin online. To do so go to: <u>https://abc.austintexas.gov/index</u> and sign in if you have an existing account or click on the register a new account.

| Austin Build + Conne<br>Permit and Payment Porta | ect (AB+C)                   | Public Search | About | Help | Admin   | Calendar |
|--------------------------------------------------|------------------------------|---------------|-------|------|---------|----------|
|                                                  | Login                        |               |       |      |         |          |
|                                                  | Password *                   |               |       |      |         |          |
|                                                  | Forgot Register<br>Password? | a New Account |       | Cha  | at now! |          |

Before starting the process, you may want to familiarize yourself with the City's online process. You can do so by going to the right-hand side of the page near the top and clicking on the Help tab. This will give you all the information you need for any questions you may have.

| Austin Build + Conn<br>Permit and Payment Porta | ect (AB+C)<br>al                                   | Public Search   | About Help | Almin Calendar |
|-------------------------------------------------|----------------------------------------------------|-----------------|------------|----------------|
|                                                 | Login<br>User ID *<br>Password *                   |                 |            |                |
|                                                 | Login<br><u>Forgot Registe</u><br><u>Password?</u> | r a New Account | Ch         | at now!        |

You will be taken here where you can explore and even "Chat" by clicking the Chat now button.

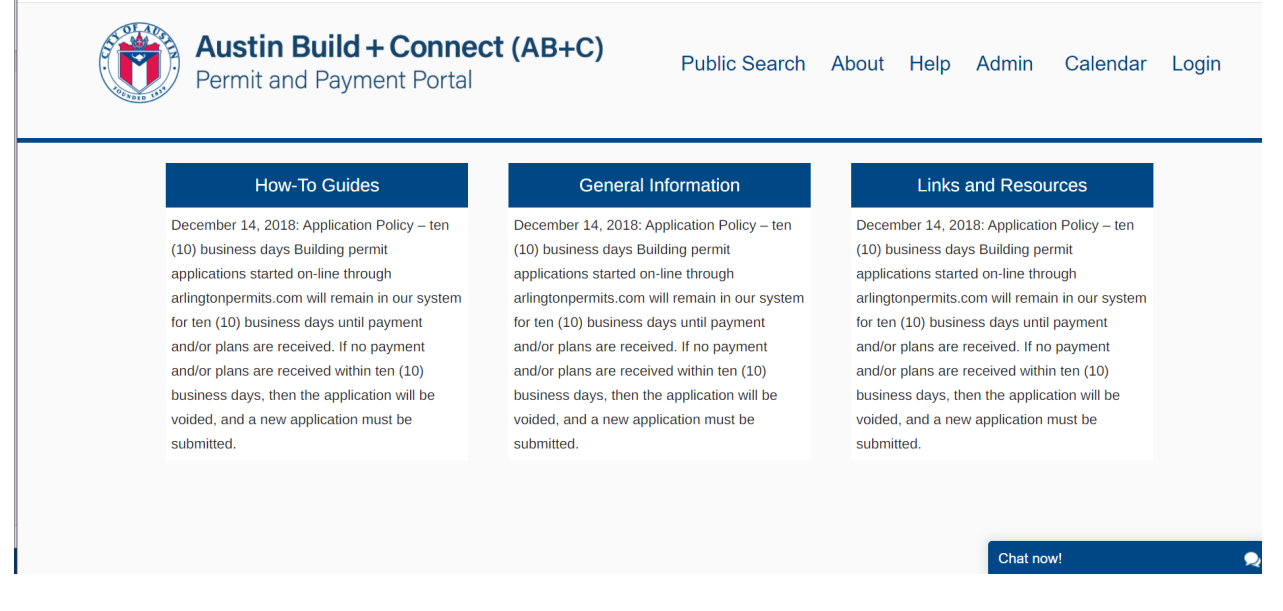

Once you have registered/logged in you will be taken to the Home page. Here you will select

Apply for Permits/Cases. PLEASE NOTE: This process is NOT applying for your Electric Permit. This is ONLY submitting your project for requested work type.

| Permit and Payment Portal |                            |                |                         |                   |           |                           |
|---------------------------|----------------------------|----------------|-------------------------|-------------------|-----------|---------------------------|
| My Services               |                            | ا ا <b>م</b> ع |                         |                   | •         | 64.05                     |
| Apply for Permits         | Permits 12                 |                |                         | s   U             | Fees Due  | \$165.                    |
| Self Assign               | My Incomplete Applications | My Permits     | My License and Registra | tion My Inspectio | n List    |                           |
| My Bills                  |                            |                |                         |                   | Filter    |                           |
| Escrow Account            | No. Permit Number          | Туре           | Project Name            | Description       | Status    | Balance                   |
| My Inspections            |                            |                |                         |                   |           |                           |
| My Notifications          |                            |                | No records found        |                   |           |                           |
| My Report                 |                            |                | Item                    | s per page: 20 💌  | 0 of 0  < | $\langle \rangle \rangle$ |
| dy Profile                |                            |                |                         |                   |           |                           |

The screen that pops up will give you choices of different types of permits you can apply for.

You will select Austin Energy Additional Services

| Rustin Build + Connect (AB+C)<br>Permit and Payment Portal |                   |                                   |   | Sign Out | About | Help      | Danny Cummins |
|------------------------------------------------------------|-------------------|-----------------------------------|---|----------|-------|-----------|---------------|
| My Services                                                |                   | 0                                 |   |          |       |           |               |
| Apply for Permits                                          | Select            | Application Type                  |   |          |       |           |               |
| Self Assign                                                | <                 | Select Application Type           |   |          |       |           | >             |
| My Bills                                                   | $\langle \rangle$ | Austin Energy Additional Services | > |          |       |           |               |
| Escrow Account                                             | >                 | Banner Permits                    |   |          |       |           |               |
| My Inspections                                             | >                 | Development Assistance Center     |   |          |       |           |               |
| My Notifications                                           | >                 | Driveway / Sidewalks              |   |          |       |           |               |
| My Report                                                  | >                 | Electrical Permits                |   |          |       |           |               |
| My Profile                                                 | >                 | Excavation                        |   |          |       |           |               |
| Change Password                                            |                   | Fire Desmite                      |   |          |       | Chat now! | 2             |

From the drop-down list you will choose the service that you have been instructed to choose by your AE contact.

| Austin Build + Connect (AB<br>Permit and Payment Portal | +C) <b>1</b>                       |
|---------------------------------------------------------|------------------------------------|
|                                                         | Select Application Type            |
| My Services                                             | < Select Application Type          |
| Apply for Permits                                       | ✓ Austin Facey Additional Services |
| Self Assign                                             | > Design Intake                    |
| My Bills                                                | > Field Ops Consult                |
| Escrow Account                                          | > Outages/Clearances               |
| My Inspections                                          | > Specialty Locates                |
| ly Notifications                                        | > Specialty Metering               |
| My Report                                               | > Banner Permits                   |
| My Profile                                              | > Development Assistance Center    |
| Change Password                                         | > Driveway / Sidewalks             |

For Field Ops Consult you will choose the appropriate selection from the drop down list.

| Austin Build + Connect (AB+C)<br>Permit and Payment Portal | <b>(</b> )                                                                     |           |   |
|------------------------------------------------------------|--------------------------------------------------------------------------------|-----------|---|
|                                                            | Select Application Type                                                        |           |   |
| My Services                                                | < Select Application Type                                                      |           | > |
| Apply for Permits                                          | ✓ Austin Energy Additional Services                                            |           |   |
| Self Assign                                                | > Design Intake                                                                |           |   |
| My Bills                                                   | ✓ Field Ops Consult                                                            |           |   |
| Escrow Account                                             | These are to be used only when directed by an Austin Energy employee to do so. |           |   |
| My Inspections                                             | <u>Civil/Trench Consult</u>                                                    |           |   |
| My Notifications                                           | Metering Consult/Review                                                        |           |   |
| My Report                                                  | <u>Spot Consult</u>                                                            |           |   |
| My Profile                                                 | > Outages/Clearances                                                           |           |   |
| Change Password                                            | > Specialty Locates                                                            | Chat now! | 2 |

From here you will follow the prompts on each page and give as much detail about your request to help AE best understand what you are requesting.

Emails will be sent to you letting you know what is expected of you to proceed to the next step in your request.

You will be assigned a Permit/Case # upon hitting the "Submit" button. Please reference this # in any correspondence with AE. You will also use this # when logging back in to the system to make payments or check on your request.

PLEASE NOTE: This process is NOT applying for your Electric Permit. This is ONLY submitting your project for requested work type.